# 弊社ソフトを最新版にバージョンアップする

### 前置き

- 弊社ソフトでバージョンアップすると云う意味は、 工事写真帳3の場合は最新版の工事写真帳3にバージョンアップする。 工事写真帳2の場合は最新版の工事写真帳2にバージョンアップする。 工事写真帳1の場合は最新版の工事写真帳1にバージョンアップする。 電子納品5の場合は最新版の電子納品5にバージョンアップする。 工程表の場合は最新版の工程表にバージョンアップする。
- と云うことです。
- 決して工事写真帳1を工事写真帳2や工事写真帳3にすると云う意味 ではありません。
- 工事写真帳1、工事写真帳2、工事写真帳3、電子納品5は全く別ソフト であり、パソコンに共存することができ、且つパスワードも共通ですので このうちのどれか1つを正規版にすると、残りの3つのソフトも自動的に 正規版になります。

弊社ソフトでエラーが発生した時、最新版にバージョンアップすると エラーが解消することが結構ありますので、バージョンアップ要領は確実 に習得しておく必要があります。

バージョンアップは次の3ステップを踏んで行います。

- Step 1 今までのバージョンの保存場所名を変更する
- Step 2 最新版をインストールする
- Step 3 最新版の動作確認を行う。

## Step 1 今までのバージョンの保存場所名を変更する

工事写真帳3の場合は、今までのバージョンが保存されている C:¥Program Files (x86)¥Appliedopt の中の kantankoujisyasintyou3をkantankoujisyasintyou3-\*\*\* に変えます。 例えば、今までのバージョン番号が Ver5.33 である場合は kantankoujisyasintyou3-533 に変えます。

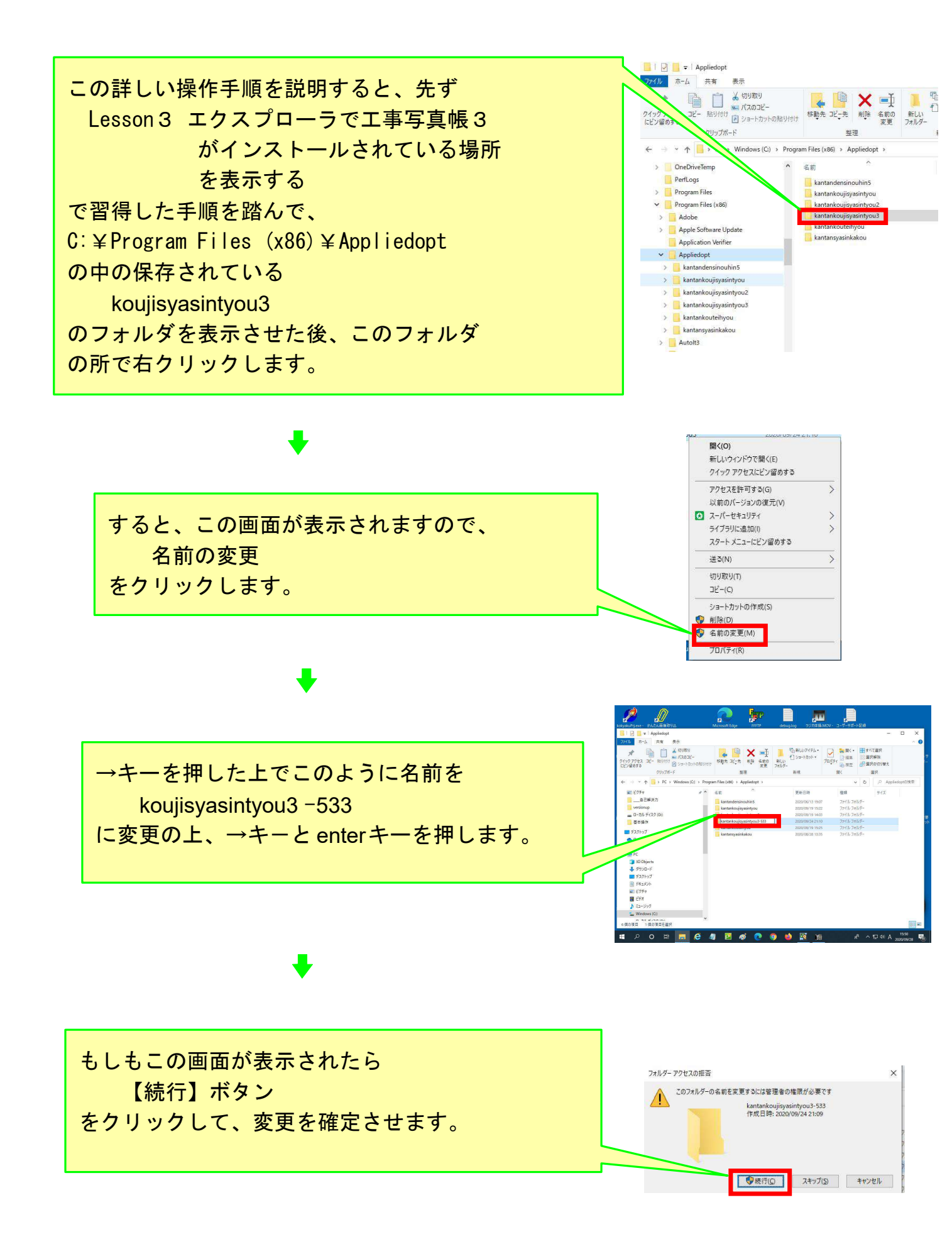

以上、工事写真帳3の場合について説明しましたが、他の弊社のソフト の場合も工事写真帳3と同様に弊社ソフトは

- C:¥Program Files (x86)¥Appliedopt
- の中に保存されていますので、その中の
  - 工事写真帳2の場合は、

kantankoujisyasintyou2をkantankoujisyasintyou2-\*\*\*\* 工事写真帳1の場合は、

kantankoujisyasintyouをkantankoujisyasintyou-\*\*\*\*

電子納品5の場合は

kantandensinouhin5をkantandensinouhin5-\*\*\*\*

- 工程表の場合は
  - kantankouteihyouをkantankouteihyou-\*\*\*\*
- に変えます。

## Step 2 最新版にバージョンアップする

工事写真帳3の場合は

Lesson6 工事写真帳3をインストールする に従ってインストールします。 弊社の他のソフトも同様の方法でインストールします。

## Step3 最新版の動作確認を行う

バージョンアップした工事写真帳3を動作 確認します。

もしも、その動作が思わしくなく、元の Ver.5.33に戻したい場合は下記の操作をします。 ①例えば最新版がVer.8.53であれば、それは このkantankoujisyasintou3 に保存されて いますので、この名を kantankoujisyasintou3-853 に変えます。 ②kantankoujisyasintou3-533 を kantankoujisyasintou3 に戻します。

他の弊社ソフトも同様の方法で旧バージョン に戻すことができます。

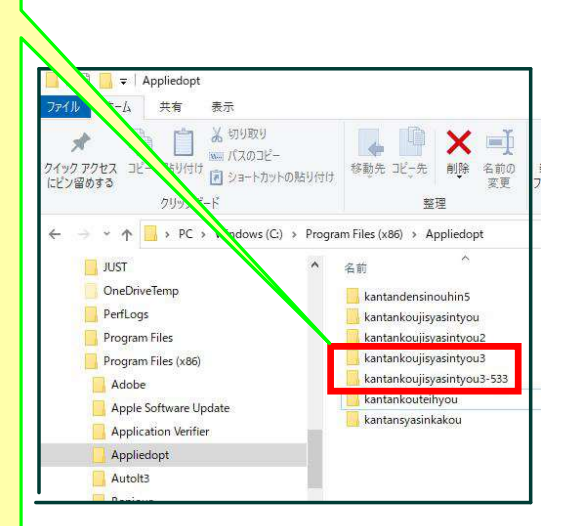